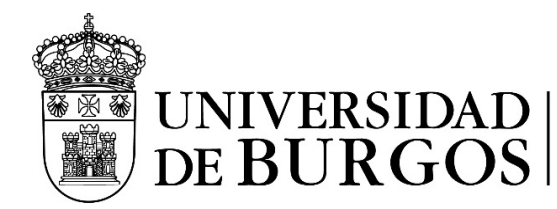

## CONFIGURACION IMAP/SMTP PARA LAS CUENTAS OFFICE 365 DE LA UBU AUTENTICACIÓN OAUTH2 – THUNDERBIRD, ETC....

## DESDE EL SIC RECOMENDAMOS:

Utilizar el portal del <u>Correoweb/Office 365</u>, o usar <u>Outlook</u> para escritorio (Mac/Windows), o la aplicación Outlook para dispositivos móviles.

El CAU no da soporte adicional a clientes de correo electrónico, que no sean los recomendados.

## Configuración del servidor IMAP: outlook.office365.com (puerto 993)

Nombre de usuario:

- PAS/PDI: buzon\_personal@ubu.es
- Estudiantes: xxxnnnn@alu.ubu.es
- Buzones institucionales compartidos: buzon\_compartido@ubu.es

Seguridad de la conexión: SSL/TLS

Método de Autenticación: OAuth2

## Configuración del servidor SMTP: smtp.office365.com (puerto 587)

Nombre de usuario:

- PAS/PDI: buzon\_personal@ubu.es
- Estudiantes: xxxnnnn@alu.ubu.es
- <u>Buzones institucionales compartidos</u>: buzon\_personal@ubu.es

Seguridad de la conexión: **STARTTLS** 

Método de Autenticación: OAuth2

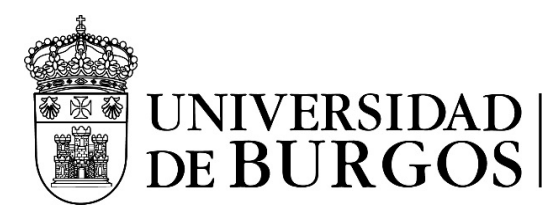

#### PARA BUZONES PERSONALES UBU:

| Configuración manual      |                                    |
|---------------------------|------------------------------------|
| SERVIDOR ENTRANTE         |                                    |
| Protocolo:                | IMAP ~                             |
| Nombre del servidor:      | outlook.office365.com              |
| Puerto:                   | 993 🔨                              |
| Seguridad de la conexión: | SSL/TLS ~                          |
| Método de autenticación:  | OAuth2 ~                           |
| Nombre de usuario:        | usuario@ubu.es o xxxnnn@alu.ubu.es |
| SERVIDOR SALIENTE         |                                    |
| Nombre del servidor:      | smtp.office365.com                 |
| Puerto:                   | 587 🔨                              |
| Seguridad de la conexión: | STARTTLS ~                         |
| Método de autenticación:  | OAuth2 ~                           |
| Nombre de usuario:        | usuario@ubu.es o xxxnnn@alu.ubu.es |
|                           | Configuración avanzada             |

A continuación: introducir la contraseña de la cuenta personal UBU; en caso necesario autorizar mediante la <u>Autenticación</u> <u>Multifactor(MFA)</u>. Si no se usa la opción "Mantener la sesión iniciada" esto hay que hacerlo cada vez que se valida el usuario, si mantenemos la sesión iniciada no lo pide en 90 días.

Finalmente, para poder utilizar el buzón, debes aceptar los permisos solicitados.

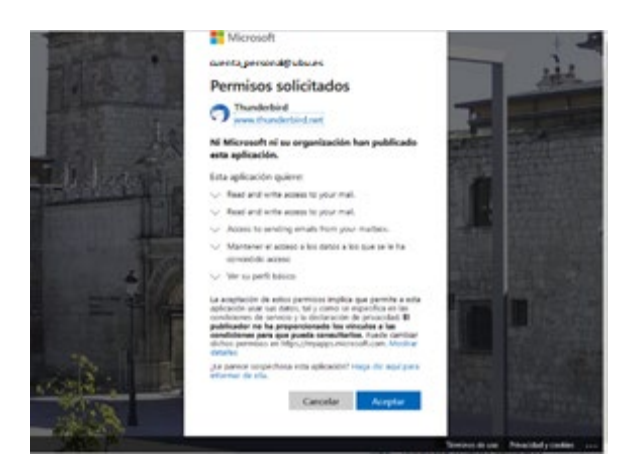

Al intentar enviar el primer correo: introducir la contraseña de la cuenta personal UBU; y en caso necesario autorizar mediante la <u>Autenticación Multifactor(MFA)</u>

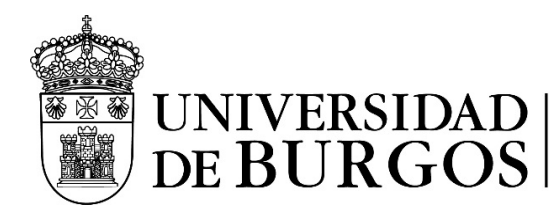

#### PARA BUZONES INSTITUCIONALES/COMPARTIDOS UBU

| Configuración manual      |                         |        |
|---------------------------|-------------------------|--------|
| SERVIDOR ENTRANTE         |                         |        |
| Protocolo:                | IMAP                    | $\sim$ |
| Nombre del servidor:      | outlook.office365.com   |        |
| Puerto:                   | 993 🔨                   |        |
| Seguridad de la conexión: | SSL/TLS                 | $\sim$ |
| Método de autenticación:  | OAuth2                  | ~      |
| Nombre de usuario:        | buzon_compartido@ubu.es |        |
| SERVIDOR SALIENTE         |                         |        |
| Nombre del servidor:      | smtp.office365.com      |        |
| Puerto:                   | 587 🔨                   |        |
| Seguridad de la conexión: | STARTTLS                | $\sim$ |
| Método de autenticación:  | OAuth2                  | ~      |
| Nombre de usuario:        | usuario@ubu.es          |        |

Inicio de sesión en IMAP mediante OAuth2: Seleccionar "Iniciar sesión con otra cuenta"

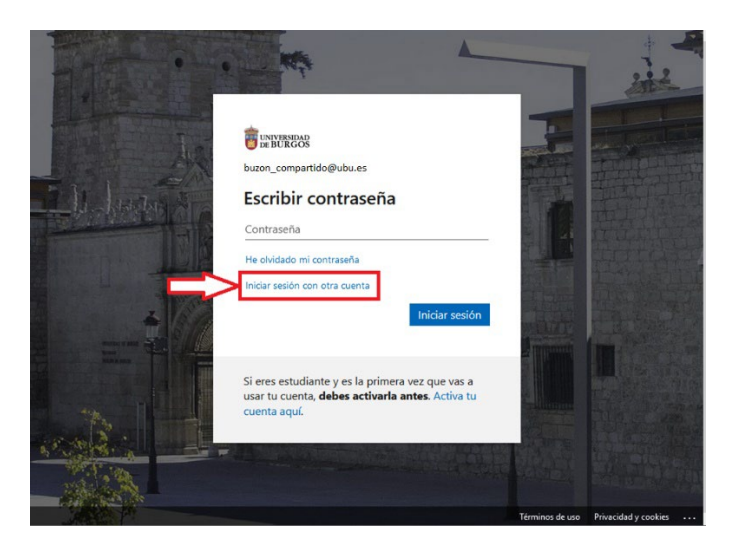

Sustituir la dirección del buzón institucional/compartido por la cuenta de usuario personal:

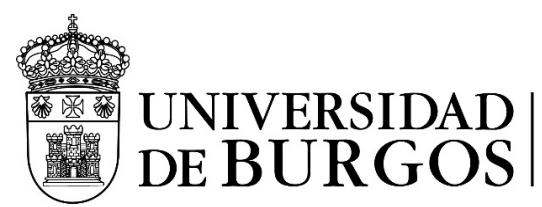

|   | Microsoft                      |                                      |  |
|---|--------------------------------|--------------------------------------|--|
| N | Iniciar sesión                 |                                      |  |
|   | > usuario@ubu.es               |                                      |  |
|   | ¿No puede acceder a su cuenta? |                                      |  |
|   | Atrás Siguiente                |                                      |  |
|   | Q Opciones de inicio de sesión |                                      |  |
|   |                                |                                      |  |
|   |                                |                                      |  |
|   |                                | Términos de uso Privacidad y cookies |  |

A continuación: introducir la contraseña de la cuenta personal; y en caso necesario autorizar mediante la <u>Autenticación</u> <u>Multifactor(MFA)</u>. Si no se usa la opción "Mantener la sesión iniciada" esto hay que hacerlo cada vez que se valida el usuario, si mantenemos la sesión iniciada no lo pide en 90 días.

Finalmente, para poder utilizar el buzón, es posible que debas aceptar los permisos solicitados.

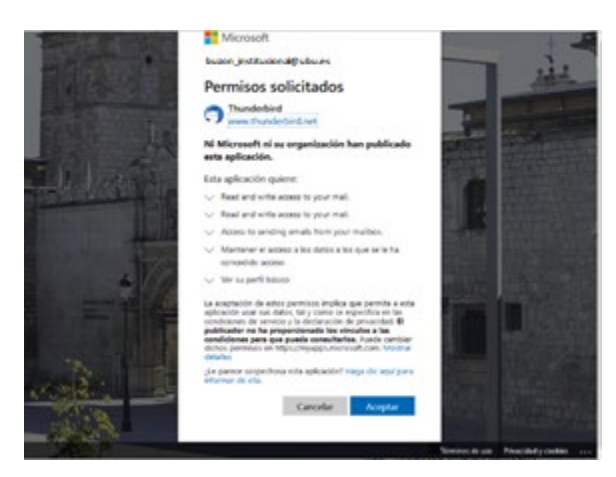

**<u>Recomendación</u>**: Comprueba que la configuración del buzón institucional/compartido es correcta:

| UNIVERSIE<br>DE BURG                                                                                         | DAD Servicio<br>OS Comuni                                    | o de Informática y<br>caciones                                                      |
|----------------------------------------------------------------------------------------------------|--------------------------------------------------------------|-------------------------------------------------------------------------------------|
| ✓ ► <u>buzon_compartido@ubu.es</u>                                                                           | Configuración de la cue                                      | nta - buzon_compartido@ubu.es                                                       |
| Copias y carpetas                                                                                            | <u>N</u> ombre de la cuenta: buzon_co                        | mpartido@ubu.es                                                                     |
| Redacción y direcciones<br>Correo no deseado<br>Sincronización y almacenamiento<br>Cifrado extremo a extremo | Identidad predeterminada<br>Cada cuenta tiene una identidad, | que es la información que otras personas verán al leer sus mensajes.                |
| Acuses de recibo                                                                                             | Su nom <u>b</u> re:                                          | Nombre descriptivo buzon Institucional                                              |
| Carpetas locales                                                                                             | Dirección de correo electrónico:                             | buzon_compartido@ubu.es                                                             |
| Espacio en disco                                                                                             | Dirección de re <u>s</u> puesta:                             | Los destinatarios responderán a esta otra dirección                                 |
| 🕼 Servidor de salida (SMTP)                                                                                  | Organización:                                                | Universidad de Burgos                                                               |
|                                                                                                    | <u>T</u> exto de la firma:                                   | Usar HTM <u>L</u> (p.e., <b>negrita</b> )                                           |
|                                                                                                    | Adjuntar la firma de un archiv                               | o (texto, <u>H</u> TML o imagen):<br><u>E</u> legir<br>Fritar tariata               |
|                                                                                                    |                                                              |                                                                                     |
|                                                                                                    | Responder desde esta idention                                | lad cuando las cabeceras de distribución coinciden: list@example.com, *@example.com |
|                                                                                                    | Ser <u>v</u> idor de salida (SMTP): Offi                     | ce365 (Microsoft) - smtp.office365.com (Predeterminado) Y Editar servidor SMTP      |
|                                                                                                    |                                                              | Ad <u>m</u> inistrar identidades                                                    |

Al intentar enviar el primer correo: En caso de que así se requiera, introducir la contraseña de la cuenta personal UBU; y en caso necesario autorizar mediante la <u>Autenticación Multifactor(MFA)</u>

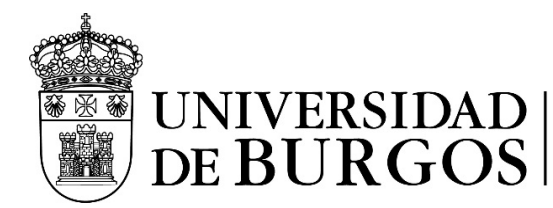

#### EN CASO DE PROBLEMAS:

Elige adecuadamente la configuración más adecuada para carpetas y copias de mensajes:

| ✓ ☑ correo @ubu.es<br>Configuración del servidor     | Configuración de carpet                                   | tas y copias                                                             |                                |
|------------------------------------------------------|-----------------------------------------------------------|--------------------------------------------------------------------------|--------------------------------|
| Copias y carpetas<br>Redacción y direcciones         | Al enviar mensajes, automát                               | icamente:                                                                |                                |
| Correo no deseado<br>Sincronización y almacenamiento | Carpeta " <u>E</u> nviados" en:                           | 🔀 correo @ubu.es                                                         | ~                              |
| Cifrado extremo a extremo                            | O Otro:                                                   | 🛿 Elementos enviados en correo @ubu.es                                   | ~                              |
| ✓ ➡ Carpetas locales                                 | Colocar respuestas en la o                                | carpeta del mensaje al que se responde                                   |                                |
| Correo no deseado<br>Espacio en disco                | <u>C</u> c a estas direcciones de cor                     | reo: Separar direcciones con comas                                       |                                |
| 🗟 Servidor de salida (SMTP)                          | Bcc a estas direcciones de co                             | rreo: Separar direcciones con comas                                      |                                |
|                                                      | Deje el campo de dirección en bl                          | lanco para que siempre aparezca la fila de dirección al iniciar un nuevo | mensaje.                       |
|                                                      | Archivos de mensajes                                      |                                                                          |                                |
|                                                      | 🗹 <u>G</u> uardar archivos de mensaje                     | s en:                                                                    |                                |
|                                                      | Carpeta " <u>A</u> rchivos" en:                           | 器 correo @ubu.es                                                         | ~                              |
|                                                      | <u>O</u> tro:                                             | 🗈 Elegir carpeta                                                         | ~                              |
|                                                      |                                                           |                                                                          | Opciones de arc <u>h</u> ivado |
|                                                      | Borradores y plantillas<br>Conservar borradores de mensaj | ies en:                                                                  |                                |
|                                                      | Carpeta "Borradores" en:                                  | 函 correo @ubu.es                                                         | ~                              |
|                                                      | Otro:                                                     | E Borradores en correo @ubu.es                                           | ~                              |
|                                                      | Guardar las plantillas de mensaje                         | is en:                                                                   |                                |
|                                                      | Carpeta "Pla <u>n</u> tillas" en:                         | 🗟 correo @ubu.es                                                         | ~                              |
|                                                      | Otro:                                                     | 🖿 Elegir carpeta                                                         | $\sim$                         |
|                                                      | Mostrar diálogo de confirma                               | ción cuando se guarden los mensajes                                      |                                |
| Operaciones sobre la cuenta                          |                                                           |                                                                          |                                |

Actualiza tu cliente de correo electrónico: <u>https://support.mozilla.org/es/kb/actualizar-thunderbird</u>

### Revisa la ayuda y soporte oficial disponible en: <u>https://support.mozilla.org/es/products/thunderbird</u>

Info: Los distintos menús de configuración en Thunderbird están disponibles desde el icono ubicado en la esquina superior derecha. Y la configuración de cuenta está seleccionando la opción: O Configuración de cuenta

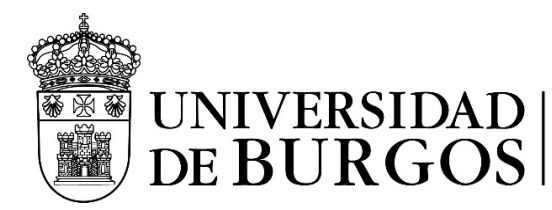

## RECONFIGURACION DE LOS CLIENTES THUNDERBIRD (BUZONES PERSONALES)

# DESDE EL SIC RECOMENDAMOS: Utilizar el portal del <u>Correoweb</u>/<u>Office 365</u>, o usar <u>Outlook</u> para escritorio (Mac/Windows), o la aplicación Outlook para dispositivos móviles

Debido a un cambio de Microsoft, para poder seguir utilizando la cuenta de correo en Thunderbird hay que modificar unos parámetros:

1.- Comprobar que Thunderbird está actualizado: https://support.mozilla.org/es/kb/actualizar-thunderbird

| 2 Los distintos menús de configuración en Thunderbird están disponible | s desde el icono ≡   | ubicado en la esquina superior |
|------------------------------------------------------------------------|----------------------|--------------------------------|
| derecha. Y la configuración de cuenta está seleccionando la opción:    | Configuración de cue | nta                            |

En dicho apartado, "Configuración del servidor":

| - 12 | usuario@ubu.es                  | Configuración del servidor                |
|------|---------------------------------|-------------------------------------------|
|      | Configuración del servidor      | Tine de semidem - Camides de serves INAAD |
|      | Copias y carpetas               |                                           |
|      | Redacción y direcciones         |                                           |
|      | Correo no deseado               | Nombre de usuario: usuario@ubu.es         |
|      | Sincronización y almacenamiento |                                           |
|      | Cifrado extremo a extremo       |                                           |
|      | Acuses de recibo                | Configuración de seguridad                |
| / 🗈  | Carpetas locales                | Seguridad de la conexión: SSL/TLS 🗸       |
|      | Correo no deseado               |                                           |
|      | Espacio en disco                | Método de identificación: OAuth2 🗸        |
| _    |                                 |                                           |

Y en "Servidor de Salida (SMTP)" editar el servidor predeterminado.

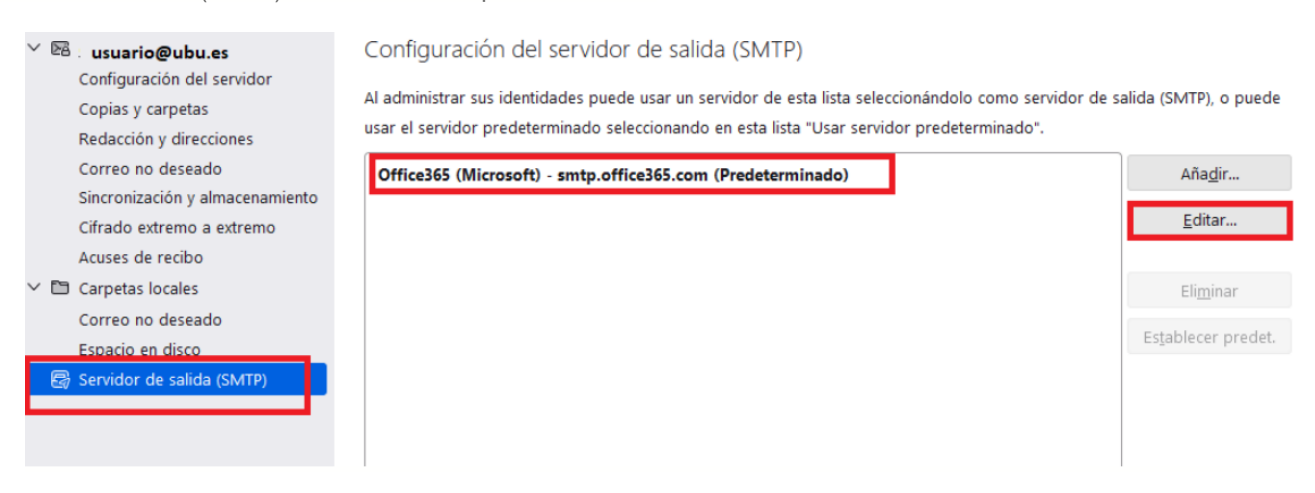

Modificar la configuración necesaria para que coincida:

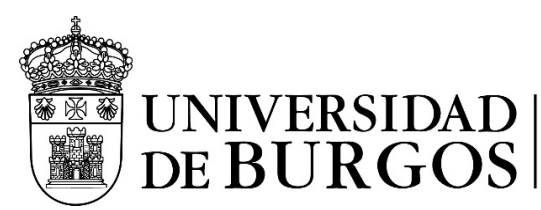

|                                                                                                    | Servidor SMTP                                             |              |         |
|----------------------------------------------------------------------------------------------------|-----------------------------------------------------------|--------------|---------|
| Configuración                                                                                                    |                                                           |              |         |
| Descripción:                                                                                                    | Office365 (Microsoft)                                     |              |         |
| Nombre del <u>s</u> ervidor:                                                                                            | smtp.office365.com                                        |              |         |
| <u>P</u> uerto:                                                                                                    | 587 Predete                                               | erminado:587 |         |
|                                                                                                    |                                                           |              |         |
| Seguridad e identif                                                                                                    | icación                                                   |              | <u></u> |
| <mark>Seguridad e identif</mark><br>Seguridad de la co <u>n</u> ex                                                      | icación<br>ión: STARTTLS                                  | ~            | _ (     |
| <mark>Seguridad e identif</mark><br>Seguridad de la co <u>n</u> ex<br>Método de identific <u>a</u> ci                   | icación<br>starttls<br>ión: OAuth2                        | ~            | ]       |
| Seguridad e identif<br>Seguridad de la co <u>n</u> ex<br>Método de identific <u>a</u> ci<br>No <u>m</u> bre de usuario: | Icación<br>ión: STARTTLS<br>ión: OAuth2<br>usuario@ubu.es | ~            | ]       |

Para la **reconfiguración** de los buzones institucionales compartidos existentes, el proceso es equivalente, pero con los datos indicados en el apartado: **<u>BUZONES INSTITUCIONALES/COMPARTIDOS UBU</u>**.